## **1. POSUŇTE KURZOR NA "ČLENSKÉ PRÍSTUPY"**

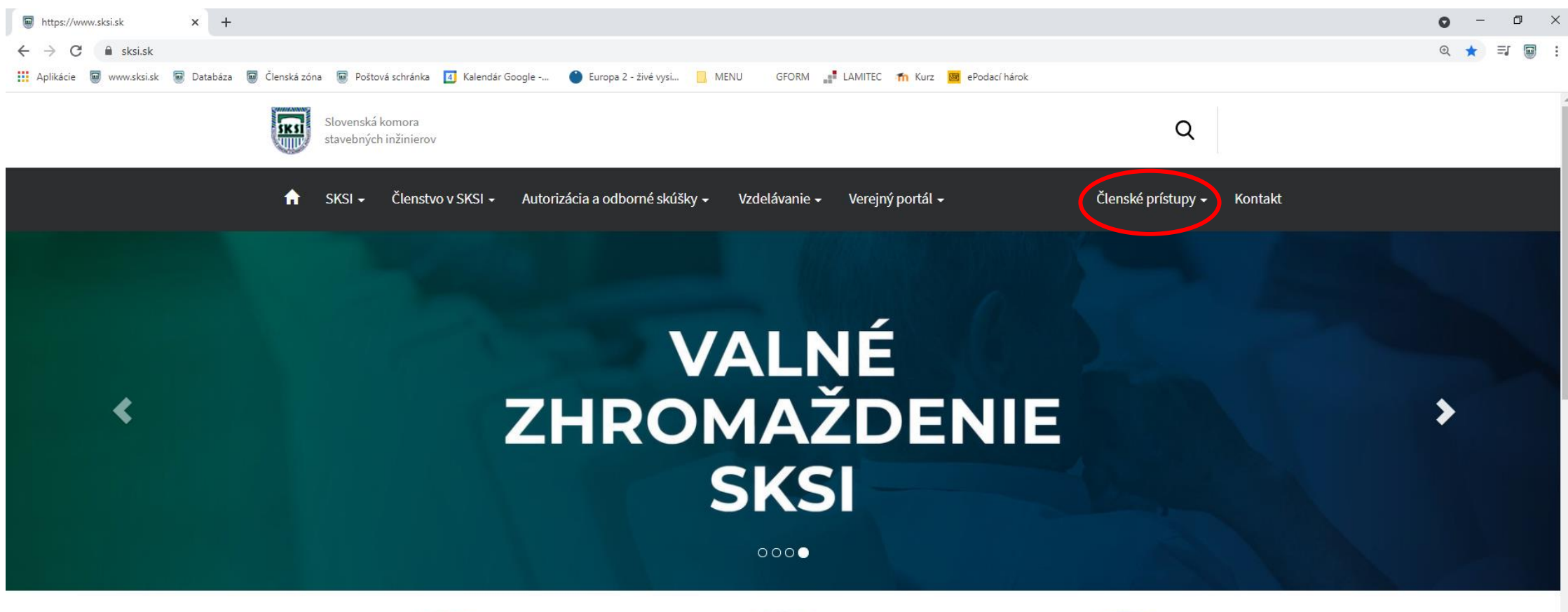

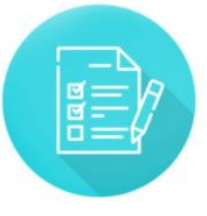

Autorizácia a odborné skúšky

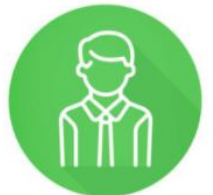

Zoznamy, registre, evidencie oprávnených osôb

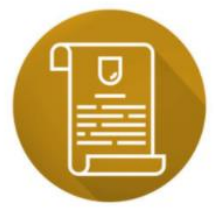

Uznávanie odbornej kvalifikácie

### 2. PO ROZBALENÍ KLIKNITE NA "ČLENSKÝ EMAIL SKSI"

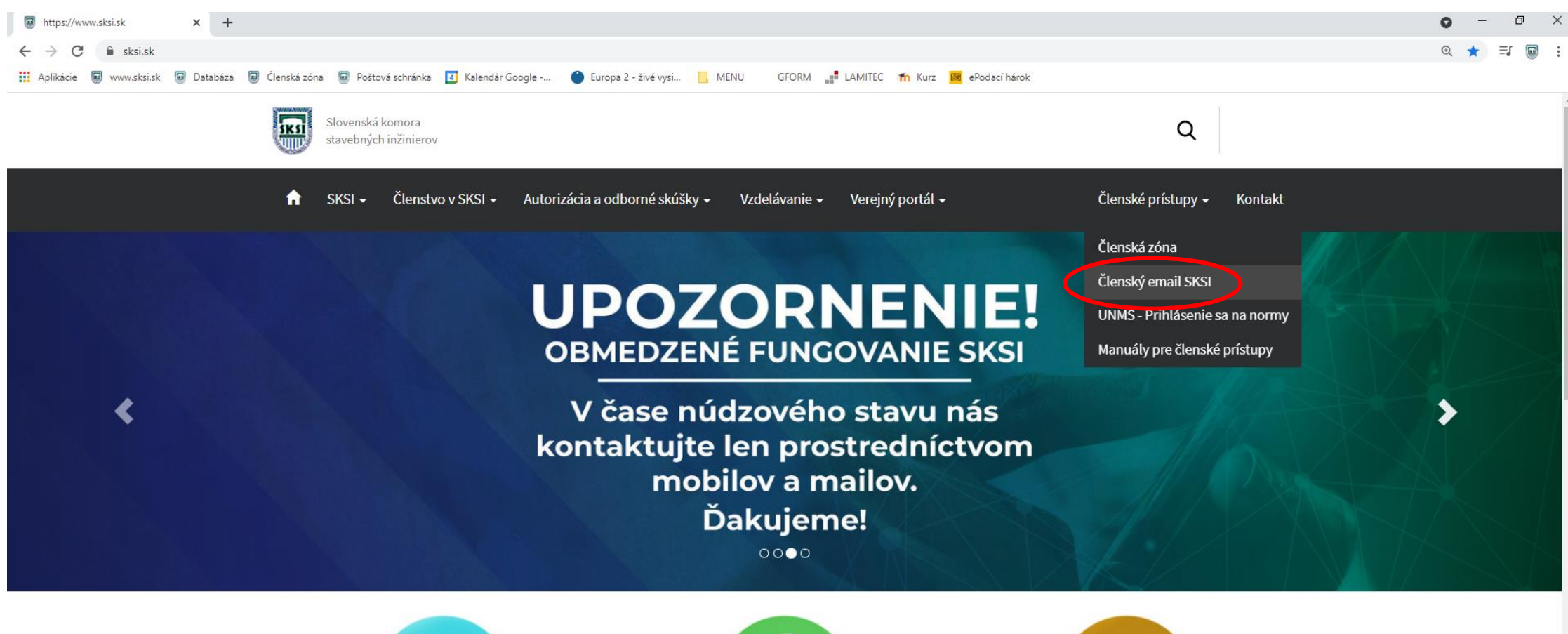

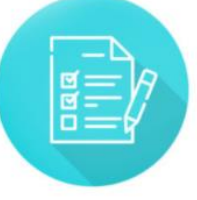

Autorizácia a odborné skúšky

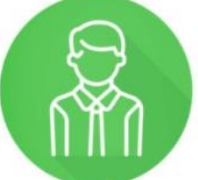

Zoznamy, registre, evidencie oprávnených osôb

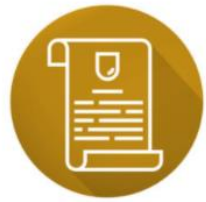

Uznávanie odbornej kvalifikácie

#### **3. KLIKNITE NA "ZABUDNUTÉ HESLO"**

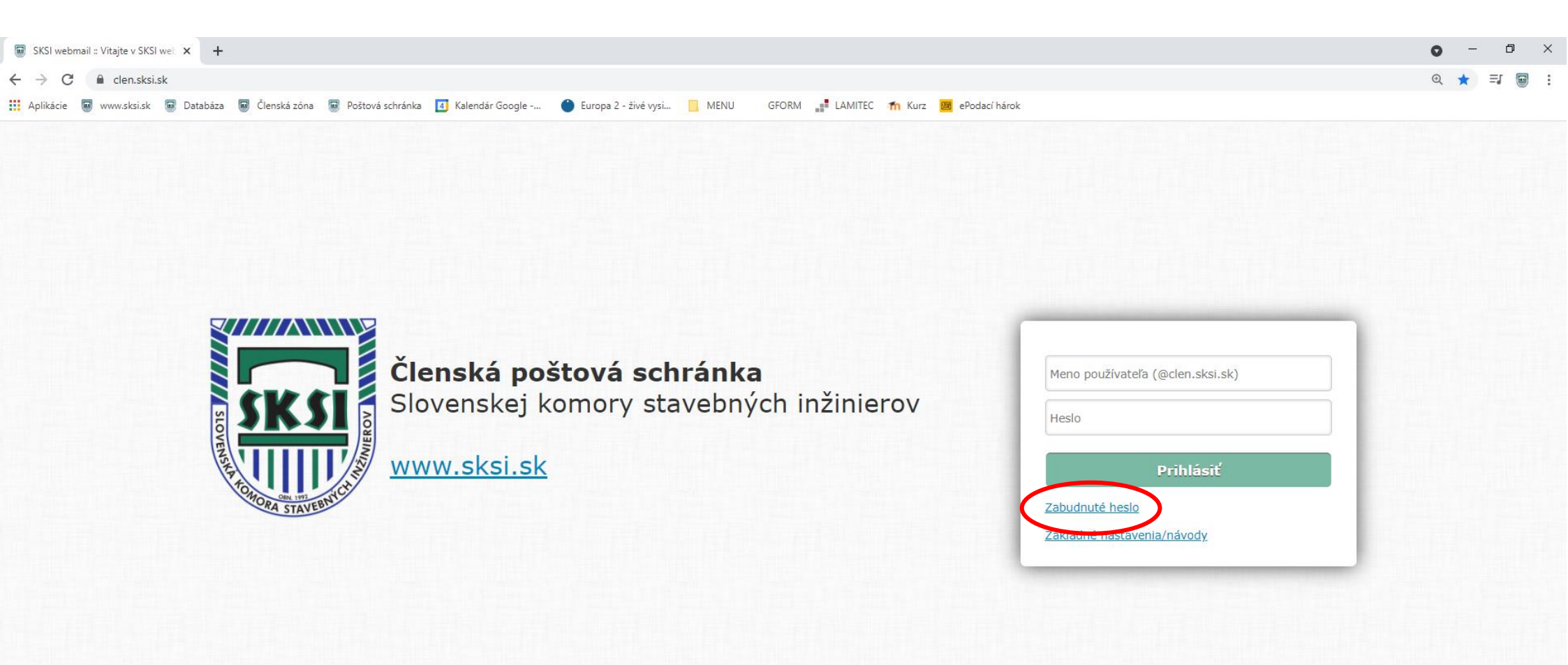

### 4. DO POĽA ZADAJTE SVOJU ČLENSKÚ E-MAILOVÚ ADRESU A KLIKNITE NA "RESET".

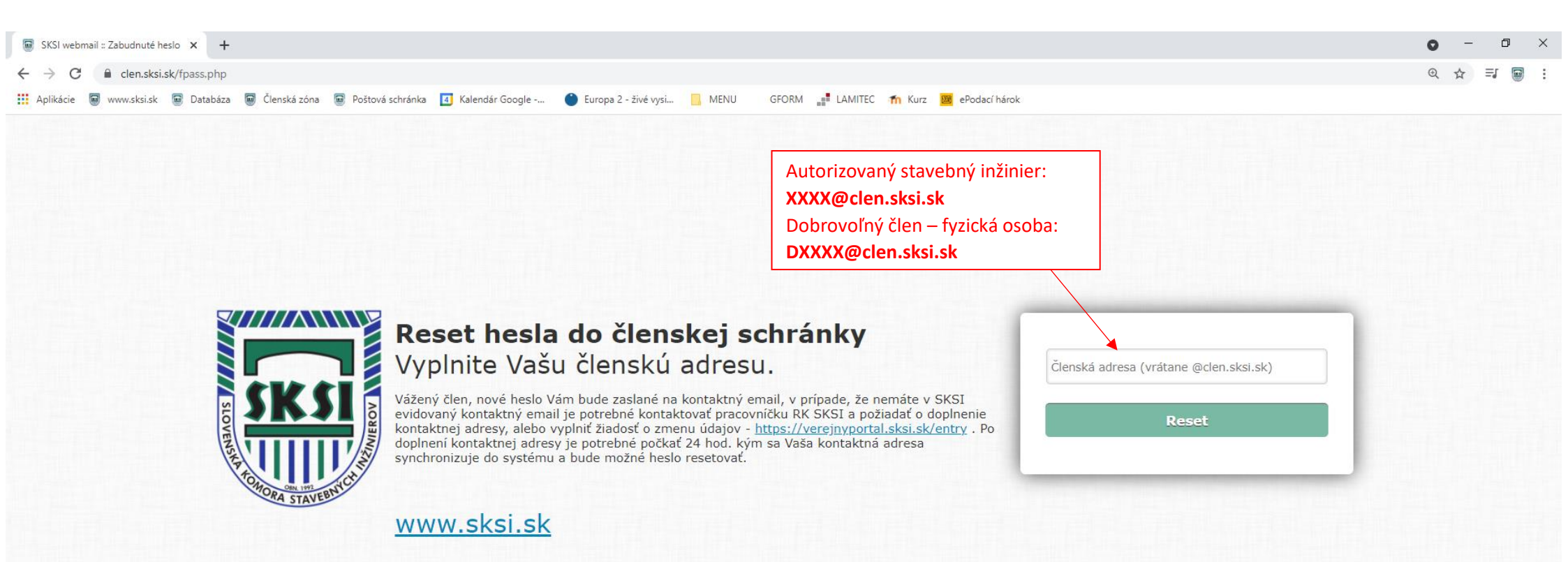

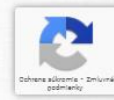

## 5. E-MAIL S NOVÝM HESLOM SA VÁM ODOSLAL NA VAŠU KONTAKTNÚ E-MAILOVÚ ADRESU – <u>SKONTROLUJTE SI SPAM/NEVYŽIADANÚ POŠTU.</u>

Pozn.: Ak si nie ste istí, akú kontaktnú e-mailovú adresu evidujeme v databáze SKSI, kontaktujte prosím regionálnu kanceláriu.

| Hlavné             | Siete Reklamy                                                                                                    |      |
|--------------------|----------------------------------------------------------------------------------------------------|------|
| 🔲 ☆ 놀 SKSI noreply | <b>Reset hesla</b> - Dobrý deň, Vaše heslo pre konto: @clen.sksi.sk bolo na základe žiadosti zmenené. Nové heslo: | 9:11 |
|                    | Reset hesla 🔎 Doručené ×                                                                                          |      |
|                    | SKSI noreply <no_reply@clen.sksi.sk><br/>komu: mne ▼</no_reply@clen.sksi.sk>                                      |      |
|                    | Vaše heslo pre konto: @ <u>clen.sksi.sk</u> bolo na základe žiadosti zmenené.<br>Nové heslo:                      |      |
|                    | <br>Táto správa bola automaticky generovaná poštovým serverom Slovenskej komory stavebných inžinierov             |      |
|                    | <ul> <li>♦ Preposlať</li> </ul>                                                                                   |      |

# 6. VRÁŤTE SA NA PRIHLASOVACIU STRÁNKU, VYPLŇTE ČLENSKÚ E-MAILOVÚ ADRESU A NOVÉ HESLO → KLIKNITE PRIHLÁSIŤ.

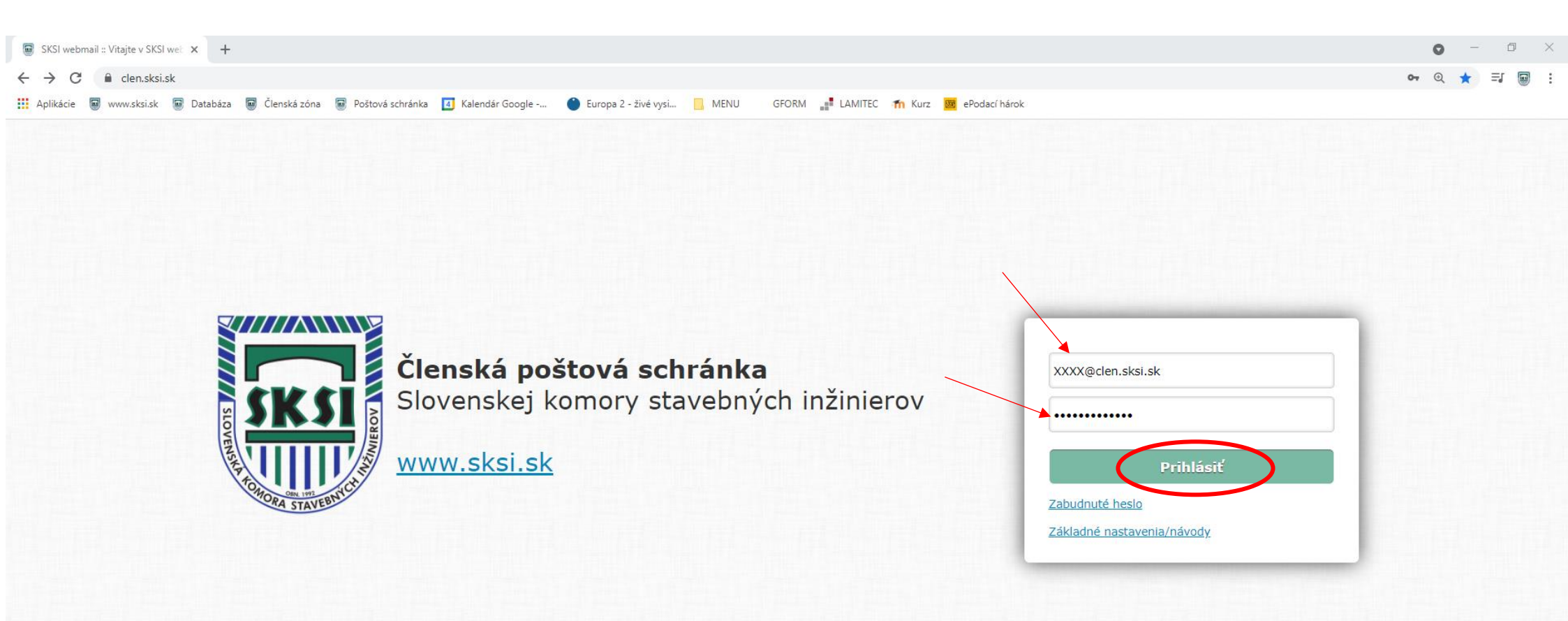

#### V prípade problémov s prihlasovaním kontaktujte príslušnú regionálnu kanceláriu SKSI.

RK SKSI Bratislava <u>sksiba@sksi.sk</u> 0906 101 920 0901 914 575

RK SKSI Trnava sksitt@sksi.sk 0906 101 930 0901 914 576

AK SKSI Trenčín sksitn@sksi.sk 0906 101 935 0901 914 577 RK SKSI Banská Bystrica <u>sksibb@sksi.sk</u> 0906 101 940 0901 914 578

RK SKSI Žilina sksiza@sksi.sk 0906 101 950 0918 159 384

RK SKSI Košice <u>sksike@sksi.sk</u> 0906 101 960 0901 914 579